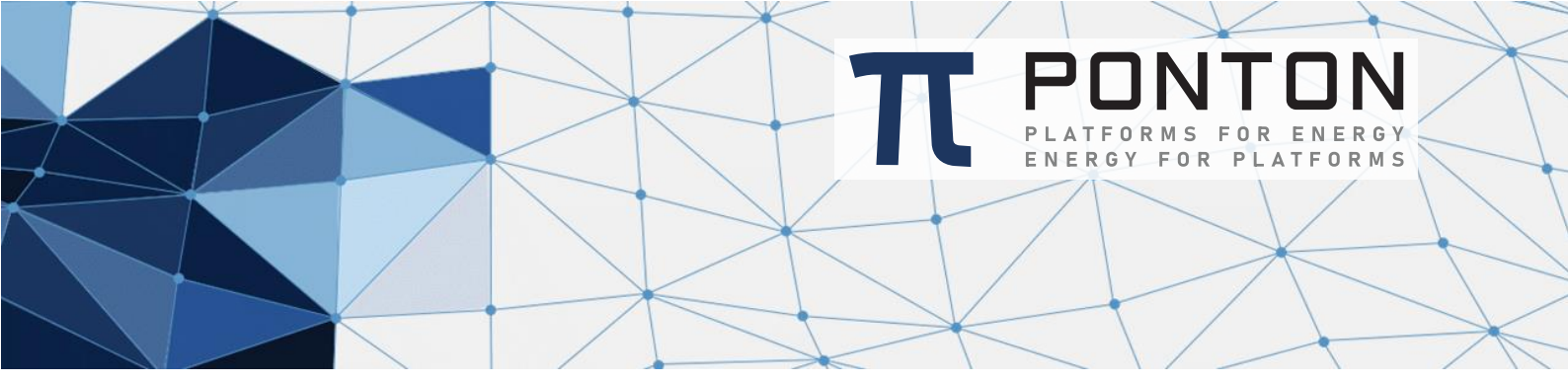

# X/P Messenger 4.6 Migration Guide

Version: 1 Datum: 17-Oct-2024

#### **Copyright Notice**

This document is the confidential and proprietary information of PONTON GmbH ("Confidential Information"). You shall not disclose such Confidential Information and shall use it only in accordance with the terms of the license agreement you entered into with PONTON GmbH.

#### **Table of Contents**

| 1  | Requirements                          | 3 |
|----|---------------------------------------|---|
| 2  | Preparation                           | 3 |
| 3  | Windows                               | 3 |
| 4  | Linux                                 | 3 |
| 5  | Messenger Private Agreement           | 3 |
| 6  | Messenger Partner Folder              | 3 |
| 7  | Messenger Config Folder               | 4 |
| 8  | Database Driver                       | 4 |
| 9  | Database Update (since version 4.6.0) | 5 |
| 10 | Archive and Archive_Failed            | 6 |
| 11 | Config Patch Installation (optional)  | 6 |
| 12 | Finalize                              | 7 |
| 13 | REST API Modifications                | 7 |

#### **1 Requirements**

1. X/P Messenger older than 3.7.0 is installed.

#### **2** Preparation

1. Stop the old messenger instance.

#### **3 Windows**

- 1. Uninstall the messenger Windows Service with the uninstallService.bat script.
- 2. Unpack PontonXP-4.4.x-Windows.zip in a new folder.
- Adjust the windows service configuration file based on the old installation: Take the following values from the old installation (see \ServiceInstaller\wrapper.conf or \launcher\conf\wrapper.conf):

```
# Maximum Java Heap Size (in MB)
wrapper.java.maxmemory=512
# Name of the service
wrapper.ntservice.name=pontonxpmessenger
# Display name of the service
wrapper.ntservice.displayname=Ponton X/P Messenger
```

and put them to the new installation (see \launcher\conf\wrapper.conf):

```
# Maximum Java Heap Size (in MB)
set.MAX_MEMORY=512
# Name of the service
set.NTSERVICE_NAME=pontonxpmessenger
# Display name of the service
set.NTSERVICE_DISPLAYNAME=Ponton X/P Messenger
```

4. Finally install the Windows Service using the "installService.bat" script.

### 4 Linux

- 1. Unpack PontonXP-4.4.x-Linux.zip in a new folder.
- 2. Check that the script file 'pontonxp' is executable. If it is not executable change the permissions with "chmod 755 pontonxp".
- 3. The script file 'pontonxp' needs to be adjusted when the standard autostart mechanism of the operation system is used. There are comments for these parameters in the script file.

### **5 Messenger Private Agreement**

If the file privateagreement.vm exists in the old installation (see \xmlpipe\config\partneragreement\private\privateagreement.vm) please contact the support team.

### 6 Messenger Partner Folder

The partner folder of the old installation (see \xmlpipe\config\partnerprofiles\) has to be copied to the new installation (see \config\partnerprofiles\).

#### 7 Messenger Config Folder

The configuration following files of the old installation (see \xmlpipe\config\) has to be copied to the new installation (see \config\):

- hotfolder.xml
- messenger.xml
- server.xml
- keystore
- tomcat-users.xml

Adjust the server.xml by changing the two keystore paths at the SSL block to:

```
<SSL>

<Keystore>$XP_CONFIG_FOLDER/keystore-ssl</Keystore>

...

<ClientAuthKeystore>$XP_CONFIG_FOLDER/keystore-ssl</ClientAuthKeystore>

...

</SSL>
```

#### 8 Database Driver

Due to the upgrade to JAVA >= 17 the latest database drivers must be used.

Copy the database driver to the folder \lib\_ext\.

Depending on the used database the **URL** in the messenger.xml must be updated with right values. Values for "SERVER" and "DBNAME" must be replaced with the values of the old installation.

Dialect and DriverClass do not need to be specified manually, since they are identified automatically by the messenger application.

MSSQL: JDBC driver 12.4.2.jre11 https://go.microsoft.com/fwlink/?linkid=2247576

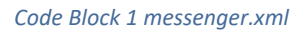

**Oracle**: JDBC driver 23.3.0.23.09 <u>https://download.oracle.com/otn-pub/otn\_software/jdbc/233/ojdbc11.jar</u>

| <database></database>                                                                                                 |
|----------------------------------------------------------------------------------------------------|
| <dialect>Oracle12c</dialect>                                                                                          |
| <pre><driverclass>oracle.jdbc.driver.OracleDriver</driverclass> <url>jdbc:oracle:thin:@SERVER:1521:DBNAME</url></pre> |
|                                                                                                    |

Code Block 2 messenger.xml

MySQL: JDBC driver 8.3.0 https://dev.mysql.com/downloads/connector/j/8.3.html

```
<Database>
        <Dialect>MySQL55</Dialect>
        <DriverClass>com.mysql.cj.jdbc.Driver</DriverClass>
        <URL>jdbc:mysql://SERVER:3306/DBNAME?autoReconnect=true&useSSL=true&allowPublicKeyRet
        rieval=true</URL>
            ...
        </Database>
```

Code Block 3 messenger.xml

#### **9** Database Update (since version 4.6.0)

Since PONTON X/P Messenger 4.6.0 the structure of database is checked on startup and updated, if necessary. For this the assign database user needs admin rights on database, to create/update/drop tables, sequences, indices and foreign keys. During "normal" operation mode, the admin rights are not required anymore.

During setup of PONTON X/P Messenger a shell-script is installed (**sql/dbupdateTool.bat** (Windows-Batch) or **sql/dbupdateTool** (Linux Bash-Script)). This script scan be used to get current structural status of database and run the update manually. This script supports the following command parameters:

| parameter    | descriptipn                                                                                                    |
|--------------|----------------------------------------------------------------------------------------------------|
| status       | Prints a list of undeployed changesets, which will be deployed during update process.                                                                                                    |
| update       | Runs the structural update of database, manually.                                                                                                    |
| updateScript | <ul> <li>Generates a native SQL Script, containing all required structural updates for current</li> <li>Messenger DB. This can be executed manually by database admin f.e.</li> <li>This is the recommended way to update the database, if the database user Messenger uses, doesn't have admin rights on database.</li> </ul> |
| snapshot     | Dumps a snapshot of current database structure. This contains a description of all database objects, but no content.                                                                                                    |
| listLocks    | List currently locked database objects. This may happen, if a update process fails.                                                                                                    |
| releaseLocks | Releases all locked database objects, to rerun update process after failure.<br>This command should NOT be used thoughtless. If structural update of database fails,<br>the case and the current state of database must be analyzed properly to return to a<br>consistent database again.                                      |

#### Example

```
INFORMATION: Set default schema name to PUBLIC
UPDATE SUMMARY
Filtered out:
INFORMATION: UPDATE SUMMARY
INFORMATION: Filtered out:
INFORMATION: ---
INFORMATION: Update summary generated
```

Code Block 4 dbupdateTool update

### **10 Archive and Archive\_Failed**

By default the message archive is stored in the folder "xmlpipe\archive" and "xmlpipe\archive\_failed".

If these default paths are used, then these folders need to be moved (or copied) to the new installation "\data" (e.g \data\archive), otherwise the used archive paths need to be set using the Messenger GUI.

#### **11 Config Patch Installation (optional)**

After preparation of the new installation, copy the needed config patch (patch.jar) to the folder \update\ and all needed configuration files to the config folder. Then start the messenger to install the patch.

#### **12 Finalize**

On the Windows machine use Windows Services dialog to start or stop the messenger.

On the Unix systems use the script file 'pontonxp' to start or stop the messenger.

Verify in the log file /data/log/wrapper.log that the startup was successful. You should see a message:

Ponton X/P Messenger V4.5.x is initialized.

Code Block 5 wrapper.log

## **13 REST API Modifications**

• A complete list of all available API endpoints and details of each of them can be found under http(s)://<messenger\_host>:<messenger\_port>/api/swagger-ui once you install the messenger on your machine.

The following list shows the modifications made to the REST API in the current messenger version:

| REST Endpoint                     | Modification<br>Type | Description                                                                                 |
|-----------------------------------|----------------------|---------------------------------------------------------------------------------------------|
| GET /ca/subCANames                | Added                | Get all Sub-CA<br>names (Relevant for<br>AS4-BDEW)                                          |
| GET /clientRoles                  | Added                | Get all the available<br>roles                                                              |
| PUT /clientRoles                  | Added                | Modify all client roles                                                                     |
| DELETE /listener/certificate/{id} | Added                | Delete a specific<br>listener server<br>certificate                                         |
| GET /listener/keypair             | Removed              | Get listener server<br>SSL certificate<br>private keys from<br>PKCS12 Keystore              |
| GET /listener/keypair/{id}        | Added                | Get a specific<br>listener server SSL<br>certificate private<br>key from PKCS12<br>Keystore |
| GET /listener/certificate/{id}    | Added                | Get a specific<br>listener server SSL<br>certificate                                        |
| POST /listener/keypair            | Added                | Install listener<br>server SSL<br>certificate private                                       |

| REST Endpoint                                                          | Modification<br>Type | Description                                                                                      |
|------------------------------------------------------------------------|----------------------|--------------------------------------------------------------------------------------------------|
|                                                                        |                      | key into PKCS12<br>Keystore                                                                      |
| POST /listener/certificate                                             | Added                | Import a specific<br>listener server SSL<br>certificate                                          |
| PUT /listener/keypair                                                  | Removed              | Put listener server<br>SSL certificate<br>private key into<br>PKCS12 Keystore                    |
| PUT /listener/certificate                                              | Removed              | Update a specific<br>listener server SSL<br>certificate                                          |
| GET /configuration                                                     | Modified             | Returns the<br>messenger<br>configuration (such<br>as database,<br>cleanup etc.)                 |
| PUT /configuration                                                     | Modified             | Updates the<br>messenger<br>configuration                                                        |
| GET /partner/{partnerId}                                               | Modified             | Returns the details of a specific partner                                                        |
| GET /partner/                                                          | Modified             | Returns the details<br>of all available<br>partners                                              |
| POST /partner/{partnerId}                                              | Modified             | Creates a specific<br>partner                                                                    |
| PUT /partner/{partnerId}                                               | Modified             | Updates a specific<br>partner                                                                    |
| PUT /partner/remote/{partnerId}                                        | Added                | Updates a specific remote partner                                                                |
| PUT /partner/local/{partnerId}                                         | Added                | Updates a specific<br>local partner                                                              |
| POST<br>/partner/{partnerId}/requestBDEWCertificateBySubCA/{subCaName} | Added                | Request and install<br>AS4-BDEW<br>certificates for a<br>local partner from a<br>specific Sub-CA |

| REST Endpoint              | Modification<br>Type | Description                                                        |
|----------------------------|----------------------|--------------------------------------------------------------------|
| GET /serverca/{id}         | Modified             | Get a specific server<br>CA certificate                            |
| GET /serverca              | Modified             | Get all server CA certificates                                     |
| POST /serverca             | Modified             | Save a server CA certificate                                       |
| GET /server/certificate    | Modified             | Get the current<br>server SSL<br>certificate                       |
| GET /status/listener       | Modified             | Get the status of<br>the listener                                  |
| DELETE /userRoles/{id}     | Added                | Delete a specific<br>user role                                     |
| GET /userRoles/{id}        | Added                | Get the permissions<br>assigned to a<br>specific user role         |
| GET /userRoles             | Added                | Get all the available<br>user roles                                |
| GET /userRoles/systemRoles | Added                | Get the list of<br>system roles                                    |
| GET /userRoles/permissions | Added                | Get the permissions<br>assigned to the<br>respective user<br>roles |
| POST /userRoles            | Added                | Create a user role                                                 |
| PUT /userRoles/{id}        | Added                | Update an existing<br>user role                                    |
| GET /user/permissions      | Added                | Get the list of<br>permissions<br>assigned to the user             |

PONTON GmbH Dorotheenstraße 64 22301 Hamburg Germany

 Web:
 http://www.ponton.de

 LinkedIn
 https://www.linkedin.com/company/ponton-consulting/

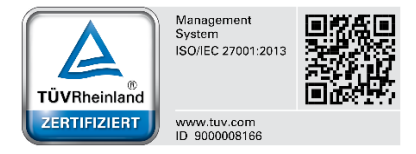